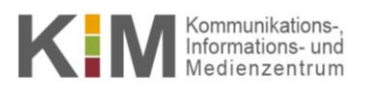

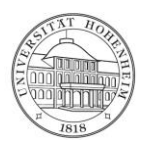

# HPC Remote Desktop mit VNC

17.07.2014

kim.uni-hohenheim.de/bwhpc

Diese Anleitung erklärt Schritt für Schritt, wie Sie eine VNC Verbindung mit dem bwUniCluster aufbauen können, um über eine Desktop-Oberfläche auf den Rechencluster zuzugreifen.

### Inhalt

| Starten des VNC-Servers             | 2 |
|-------------------------------------|---|
| Starten eines Interatkiven Jobs     | 2 |
| Starten des VNC-Servers             | 2 |
| Starten des VNC-Clients mit Windows | 3 |
| TightVNC Java Client                | 3 |
| PuTTY + VNC Client                  | 3 |
| Starten des VNC-Clients mit Linux   | 3 |
| SSVNC                               | 4 |
| Konsole + VNC Client                | 4 |
| Beenden des VNC-Server              | 4 |

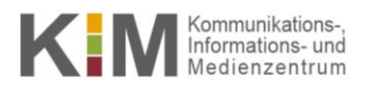

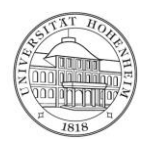

# **Starten des VNC-Servers**

#### **Starten eines Interaktiven Jobs**

- 1. Loggen Sie sich mit SSH auf dem Rechencluster ein. Siehe (Anleitung "Zugang zu einem Rechencluster").
- 2. Auf den Login-Knoten dürfen keine VNC-Server gestartet werden. Deshalb muss mit Hilfe eines interaktiven Jobs ein Knoten reserviert werden:

```
[ho_username@uc1n997 ~]: msub -v HOME -I -l nodes=1:ppn=1 -l walltime=02:00:00
```

3. Mit diesem Befehl wird für 2 Stunden (-l walltime=hh:mm:ss) ein Prozessorkern auf einem Compute-Knoten (-l nodes=n:ppn=k, n = Anzahl Knoten, k = Anzahl Prozessorkerne pro Knoten) für einen interaktiven Job (-I) reserviert.

#### Starten des VNC-Servers

1. Verwendbare VNC-Server in der module-Umgebung unter vis/ angelegt. Mit

[ho\_username@ucln259 ~]: module avail vis/

können Sie sich die Auswahl anzeigen lassen.

2. Laden Sie das modulefile des gewünschten VNC-Servers (hier im Beispiel tigervnc)

```
[ho_username@ucln259 ~]: module load vis/tigervnc
```

3. Die Vorgehensweise wird in der entsprechenden Hilfedatei beschrieben. Dies können Sie sich mit

```
[ho_username@uc1n259 ~]: module help vis/tigervnc
```

anzeigen lassen.

4. Starten Sie den VNC-Server (hier im Beispiel tigervnc):

```
[ho_username@uc1n259 ~]: run vncserver
```

Wenn Sie den VNC-Server zum ersten Mal starten, so werden Sie aufgefordert ein Passwort zu setzen. **Wählen Sie dieses mit Bedacht und hüten Sie es gut!** Mit Hilfe dieses Passworts können Dritte über eine VNC-Verbindung auf dem Rechencluster in Ihre Identität schlüpfen ohne das Dienstpasswort zu kennen.

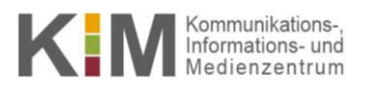

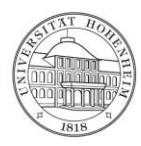

5. In der Konsole wird die weitere Vorgehensweise für verschiedene Plattformen/Clients angezeigt.

# **Starten des VNC-Clients mit Windows**

Um per VNC auf den Rechencluster zugreifen zu können, benötigen Sie einen VNC Client und einen SSH Tunnel. Hier werden nun zwei verschiedene Vorgehensweisen beschrieben.

### **TightVNC Java Client**

Der TightVNC Java Client basiert – wie der Name schon sagt – auf Java. Dieser Client hat den Vorteil, dass keine weiter Software für den SSH Tunnel nötig ist.

- 1. Falls noch nicht vorhanden, Installieren Sie Java: http://java.com/de/download/index.jsp
- Unter <u>http://www.tightvnc.com/download.php</u> finden Sie TightVNC Java Viewer JAR in a ZIP archive zum Herunterladen. Speichern Sie das Zip-Archiv und entpacken Sie es an geeigneter Stelle. Erstellen Sie eine Verknüpfung zu tightvnc-jviewer.jar (Rechtsklick -> Verknüpfung erstellen) und legen Sie diese auf dem Desktop ab.
- 3. Tragen Sie die IP-Adresse und Source Port aus **Hint for Putty Users on Windows** aus der Ausgabe beim Starten des VNC-Servers in sowie den SSH Server und User in die Maske ein. Aktivieren Sie die Checkbox **Use SSH tunneling.**

**Rm** .

|                                                  | New TightVNC Connection                                |
|--------------------------------------------------|--------------------------------------------------------|
| Hint for Putty Users on Windows:                 | Remote Host: 10.20.5.3                                 |
|                                                  | Port: 5901                                             |
| Source Port: 5901<br>Destination: 10.20.5.3:5901 | ✓ Use SSH tunneling                                    |
|                                                  | SSH Server: bwunicluster.scc.kit.edu                   |
| Click "Add".                                     | SSH Port: 22                                           |
| Connect to bwunicluster.scc.kit.edu as usual.    | SSH User: ho_username (will be asked if not specified) |
|                                                  | Connect Options Clear history Close                    |
|                                                  |                                                        |

4. Klicken Sie Connect.

### **PuTTY + VNC Client**

Viele VNC Clients (RealVNC, UltraVNC, ...) können nicht selbst den SSH Tunnel aufbauen. In diesem Fall wird über PuTTY getunnelt. Folgen Sie hierzu den Anweisungen **Hint for Putty Users on Windows** aus der Ausgabe beim Starten des VNC-Servers.

# **Starten des VNC-Clients mit Linux**

Unter Linux gibt es ebenfalls die Möglichkeiten den SSH Tunnel und den VNC Viewer in Kombination oder getrennt zu starten.

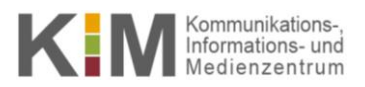

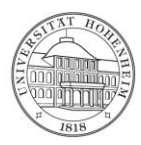

#### SSVNC

- 1. Installieren Sie ssvnc über die Konsole oder einen Paketmanager auf Ihrem lokalen Rechner.
- 2. Öffnen Sie ssvnc.

[username@localhost ~]: ssvnc

3. Folgen Sie dem Hint for ssvnc users aus der Ausgabe beim Starten des VNC-Servers.

### Konsole + VNC Client

Viele VNC Clients (RealVNC, UltraVNC, ...) können nicht selbst den SSH Tunnel aufbauen. In diesem Fall wird über die Konsole getunnelt. Folgen Sie hierzu den Anweisungen **Hint for Linux users** aus der Ausgabe beim Starten des VNC-Servers.

# **Beenden des VNC-Server**

- 1.
- a. Um den VNC Server ordnungsgemäß herunterzufahren, beenden Sie im VNC Client Ihre Sitzung wie bei einem lokalen Rechner mit **Shut Down** (Herunterfahren).
- b. Falls Sie die Sitzung beenden, indem Sie das entsprechende Fenster schließen (ohne ordnungemäß heruntergefahren zu haben) läuft der VNC-Server weiter, so dass Sie erneut mit dem VNC-Client eine Verbindung aufbauen können. Um in diesem Fall den Server herunterzufahren, geben Sie auf dem Compute-Knoten den Befehl

```
[ho_username@uc1n259 ~]: vncserver -kill :1
```

ein. Die Zahl nach dem Doppelpunkt beschreibt die ID des Displays und kann von der 1 abweichen. Die Display-ID wird bei der Ausgabe beim Starten des VNC-Servers angegeben.

2. Den interaktiven Job auf dem Compute-Knoten beenden Sie mit

```
[ho_username@uc1n259 ~]: exit
```

Wird der interaktive Job automatisch gestoppt, weil zum Beispiel die Zeit abgelaufen ist, so kann auf den VNC-Server nicht mehr zugegriffen werden, auch wenn dieser nicht ordnungsgemäß beendet wurde.